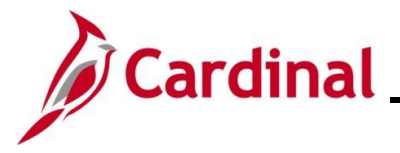

#### **Processing Manual Journal Entries**

Journals may be created in several different ways:

- Manual: Manual Journals are created online under Journal Entry using the Header and Lines tabs
- Other Cardinal Modules: For the modules below, accounting entries are created, processed, approved, edited (for ChartField validation only), and Budget checked. Journals from these Cardinal modules are created and processed through batch jobs and are fully edited before they post to the General Ledger:
  - Accounts Payable
  - Expenses
  - Accounts Receivable Funds Receipts

The Journal Generator process formats the accounting entries, creates the Journal(s), edit checks, and posts the Journals.

- Inbound External Third Party and External Agency Systems: External third party systems and external Agency systems create files that are staged for batch processing to create Journals in the General Ledger
- **Spreadsheet**: Spreadsheets can be used to upload Journal data. Accounting data used to create Journals can be copied into the spreadsheet template and an Excel macro creates a file that can be uploaded and used to create a Journal in Cardinal

| Requirements                       | Key Points                                                                                                    |
|------------------------------------|----------------------------------------------------------------------------------------------------|
| Include a Header                   | <ul> <li>Contains the information that identifies the Journal</li> <li>Business Unit</li> <li>Journal ID</li> <li>Journal Date</li> </ul> |
| Include at least two Journal Lines | One debit Line and one credit Line at a minimum                                                                                           |
| Balance                            | The sum of the debit Line(s) must equal the sum of the credit Line(s)                                                                     |
| Include Account Information        | Classifies the transaction                                                                                                    |
| Be approved                        | Approval prior to posting to the General Ledger                                                                                           |

This Job Aid focuses specifically on Manual Journals.

**Navigation Note:** Please note that there may be a **Notify** button at the bottom of various pages utilized while completing the processes within this Job Aid. This "Notify" functionality is not currently turned on to send email notifications to specific users within Cardinal.

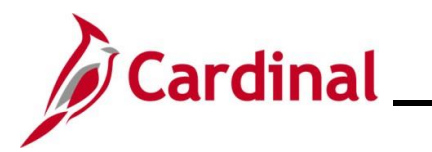

#### **Table of Contents**

| Revision History                                     | 3   |
|------------------------------------------------------|-----|
| Processing a Manual Journal Entry                    | 4   |
| Processing a New Manual Journal by Copying a Journal | .14 |

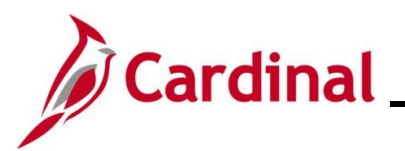

**Revision History** 

| Revision Date | Summary of Changes |
|---------------|--------------------|
| 2/17/2025     | Baseline           |

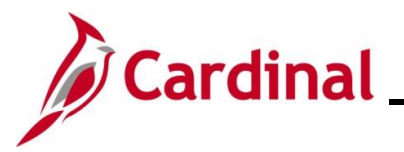

#### **Processing a Manual Journal Entry**

Use this process to create a manual Journal. A manual Journal is a Journal created directly online in Cardinal. Manual Journal entries are initiated from the **Create/Update Journal Entries** page. These types of Journals are often referred to as online Journals.

| Step   | Action                                                                                                    |
|--------|----------------------------------------------------------------------------------------------------|
| 1.     | Navigate to the Create/Update Journal Entries page using the following path:                                                                                                    |
|        | Main Menu > General Ledger > Journals > Journal Entry > Create/Update Journal Entries                                                                                                    |
| The Cr | eate/Update Journal Entries Add a New Value page displays.                                                                                                    |
|        | Favorites •     Main Menu •     > General Ledger •     > Journals •     > Create/Update Journal Entries                                                                                  |
|        | Create/Update Journal Entries                                                                                                    |
|        | Add a New Value                                                                                                    |
|        | *Business Unit 15100 Q<br>*Journal ID NEXT<br>*Journal Date 01/07/2025 13<br>Add                                                                                                    |
| i      | The <b>Business Unit</b> field defaults based on the user's agency. If a user has access to multiple agencies, enter/select the correct Business Unit in the <b>Business Unit</b> field. |
| i      | When creating a new journal entry, the <b>Journal ID</b> field will default to "NEXT" and cannot be changed.                                                                             |
| 2.     | The <b>Journal Date</b> field defaults to the current day. Update this date as needed using the <b>Journal Date Calendar</b> icon.                                                       |
|        | *Business Unit 15100                                                                                                    |
|        | *Journal ID NEXT<br>*Journal Date 01/07/2025                                                                                                    |
| i      | The Journal Date must be in an open Fiscal Year and open accounting period.                                                                                                    |
| 3.     | Click the <b>Add</b> button.                                                                                                    |
|        | Add                                                                                                    |

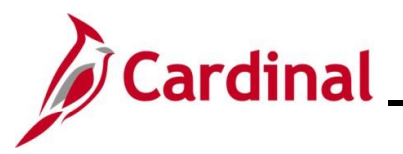

| Step          | Action                                    |                                                                            |  |  |  |  |  |  |  |  |  |
|---------------|-------------------------------------------|----------------------------------------------------------------------------|--|--|--|--|--|--|--|--|--|
| The <b>He</b> | The <b>Header</b> page displays.          |                                                                            |  |  |  |  |  |  |  |  |  |
|               | Favorites Main Menu -                     | General Ledger                                                             |  |  |  |  |  |  |  |  |  |
|               | Header Lines Totals Errors                | Approval                                                                   |  |  |  |  |  |  |  |  |  |
|               | <b>Unit</b> 15100                         | Journal ID NEXT Date 01/07/2025                                            |  |  |  |  |  |  |  |  |  |
|               | Long Descripti                            | R nc                                                                       |  |  |  |  |  |  |  |  |  |
|               | *Ledger Gro                               | 254 characters remaining<br>up ACTUALS Adjusting Entry Non-Adjusting Entry |  |  |  |  |  |  |  |  |  |
|               | Ledg                                      | er Fiscal Year 2025                                                        |  |  |  |  |  |  |  |  |  |
|               | Reference Numb                            | er ADB Date 01/07/2025                                                     |  |  |  |  |  |  |  |  |  |
|               | Journal Cla                               | SS Q                                                                       |  |  |  |  |  |  |  |  |  |
|               | Transaction Co                            | de GENERAL Q O Auto Generate Lines                                         |  |  |  |  |  |  |  |  |  |
|               | SJE Ty                                    | De Construction of Amount Line                                             |  |  |  |  |  |  |  |  |  |
|               |                                           | Currency Defaults: USD / CRRNT / 1                                         |  |  |  |  |  |  |  |  |  |
|               |                                           | Attachments (0) Commitment Control                                         |  |  |  |  |  |  |  |  |  |
|               | Entered Bu                                | Reversal: Do Not Generate Reversal                                         |  |  |  |  |  |  |  |  |  |
|               | Entered By<br>Entered On                  |                                                                            |  |  |  |  |  |  |  |  |  |
|               | Last Updated On                           |                                                                            |  |  |  |  |  |  |  |  |  |
|               | Header   Lines   Totals   Errors   Approv | Add Add Update/Display                                                     |  |  |  |  |  |  |  |  |  |
|               |                                           |                                                                            |  |  |  |  |  |  |  |  |  |
| 4.            | Enter a description in the                | Long Description field.                                                    |  |  |  |  |  |  |  |  |  |
|               | Long Description                          |                                                                            |  |  |  |  |  |  |  |  |  |
|               | Long Description                          |                                                                            |  |  |  |  |  |  |  |  |  |
|               | 254 charact                               | ers remaining                                                              |  |  |  |  |  |  |  |  |  |
|               | Do not obongo the fields                  | inted helow                                                                |  |  |  |  |  |  |  |  |  |
|               |                                           |                                                                            |  |  |  |  |  |  |  |  |  |
|               | • The Ledger Grou                         | <b>p</b> field will default to "ACTUALS"                                   |  |  |  |  |  |  |  |  |  |
| ĺ             | • The <b>Source</b> field                 | will default to "ONL" (Online)                                             |  |  |  |  |  |  |  |  |  |
|               | • The Transaction                         | Code field defaults to "GENERAL"                                           |  |  |  |  |  |  |  |  |  |
|               | • The Adjusting Er                        | itry field will default to "Non-Adjusting Entry"                           |  |  |  |  |  |  |  |  |  |

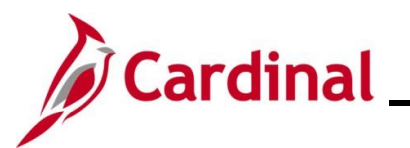

| Step | Action                                                                                                    |
|------|----------------------------------------------------------------------------------------------------|
|      | The <b>Fiscal Year</b> and <b>Period</b> fields default based on the Journal date entered/selected on the <b>Add a New Value</b> page.                                                                                                    |
|      | Adjusting Entry Non-Adjusting Entry V<br>Fiscal Year 2025<br>Period 7<br>ADB Date 01/07/2025                                                                                                    |
| 5.   | The <b>Save Journal Incomplete Status</b> checkbox option is selected by default. De-select this checkbox option if the journal entry will be completed. Leave this checkbox option selected to save the journal entry in an "Incomplete" status if it will be completed at a later time. Journals saved with an "Incomplete" status are not Edit checked or Budget checked during the nightly batch process. |
|      | Auto Generate Lines Save Journal Incomplete Status Autobalance on 0 Amount Line                                                                                                    |
|      | Use the <b>Attachments</b> link to attach necessary or relevant documents associated with the Journal entry. The Attachments feature does not substitute for retention requirements of original documentation that may be required by statute or policy.                                                                                                    |
| i    | Currency Defaults: USD / CRRNT / 1<br>Attachments (0) Commitment Control<br>Reversal: Do Not Generate Reversal                                                                                                    |
|      | For security reasons, Cardinal allows only certain file types. See the detailed listing of the file extensions listed below:                                                                                                    |
|      | Allowed Extensions on Attachments in<br>Cardinal.BMP.CSV.DOC.DOCX.JPE.JPEG.JPG.MSG.PDF.PNG.PST.RTF.TIF.TIFF.TXTXLSXLSXXML                                                                                                    |
| 6.   | Click the <b>Lines</b> tab.                                                                                                    |
|      | Header         Lines         Totals         Errors         Approval                                                                                                    |

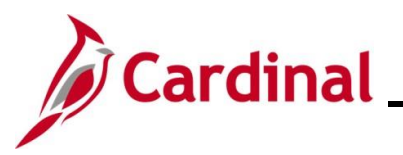

| Step   | Action                                                                                                    |  |  |  |  |  |  |  |  |  |  |  |  |
|--------|----------------------------------------------------------------------------------------------------|--|--|--|--|--|--|--|--|--|--|--|--|
| The Li | nes page displays.                                                                                                    |  |  |  |  |  |  |  |  |  |  |  |  |
|        | Favorites •     Main Menu •     >     General Ledger •     >     Journal Entry •     >     Create/Update Journal Entries                                                                                                    |  |  |  |  |  |  |  |  |  |  |  |  |
|        | Header Lines Totals Errors Approval                                                                                                    |  |  |  |  |  |  |  |  |  |  |  |  |
|        | Unit 15100 Journal ID NEXT Date 01/07/2025                                                                                                    |  |  |  |  |  |  |  |  |  |  |  |  |
|        | Template List Change Values                                                                                                    |  |  |  |  |  |  |  |  |  |  |  |  |
|        | ▼ Lines Personalize   Find   [2]                                                                                                    |  |  |  |  |  |  |  |  |  |  |  |  |
|        | Select Line "Unit "Ledger SpeedType Account Fund Program Department Cost Center                                                                                                    |  |  |  |  |  |  |  |  |  |  |  |  |
|        | 1         15100         Q         Q |  |  |  |  |  |  |  |  |  |  |  |  |
|        |                                                                                                    |  |  |  |  |  |  |  |  |  |  |  |  |
|        |                                                                                                    |  |  |  |  |  |  |  |  |  |  |  |  |
|        | Unit Total Lines Total Debits Total Credits Journal Status Budget Status                                                                                                    |  |  |  |  |  |  |  |  |  |  |  |  |
|        | 15100 1 0.00 N N                                                                                                    |  |  |  |  |  |  |  |  |  |  |  |  |
|        | Refresh Dydate/Display                                                                                                    |  |  |  |  |  |  |  |  |  |  |  |  |
|        | Header   Lines   Totals   Errors   Approval                                                                                                    |  |  |  |  |  |  |  |  |  |  |  |  |
|        |                                                                                                    |  |  |  |  |  |  |  |  |  |  |  |  |
| A      | DO NOT click the Inter/Intra Unit button. If this button is clicked, processing issues may occur.                                                                                                    |  |  |  |  |  |  |  |  |  |  |  |  |
|        | Inter/IntraUnit                                                                                                    |  |  |  |  |  |  |  |  |  |  |  |  |
|        |                                                                                                    |  |  |  |  |  |  |  |  |  |  |  |  |
| 7.     | Enter the applicable ChartFields into Line 1 in the Lines section.                                                                                                    |  |  |  |  |  |  |  |  |  |  |  |  |
|        | V Lines Personalize Find register Personalize Find register Find register Find register Cost Cent                                                                                                    |  |  |  |  |  |  |  |  |  |  |  |  |
|        |                                                                                                    |  |  |  |  |  |  |  |  |  |  |  |  |
|        |                                                                                                    |  |  |  |  |  |  |  |  |  |  |  |  |
|        |                                                                                                    |  |  |  |  |  |  |  |  |  |  |  |  |
| 8.     | Scroll to the right to enter additional ChartField values and the amount (Amount field) as                                                                                                    |  |  |  |  |  |  |  |  |  |  |  |  |
|        |                                                                                                    |  |  |  |  |  |  |  |  |  |  |  |  |
|        | Source Type Category Subcategory Affiliate Fund Affiliate Amount Stat Stat Amt                                                                                                    |  |  |  |  |  |  |  |  |  |  |  |  |
|        |                                                                                                    |  |  |  |  |  |  |  |  |  |  |  |  |
|        |                                                                                                    |  |  |  |  |  |  |  |  |  |  |  |  |
| 0      |                                                                                                    |  |  |  |  |  |  |  |  |  |  |  |  |
| 9.     | Leave the Lines to add field as "1" and click the <b>insert Lines (+)</b> icon. If the user knows the total number of Journal Lines then enter the number in the <b>Lines to add</b> field and click the <b>Insert Lines</b>                                                                                                    |  |  |  |  |  |  |  |  |  |  |  |  |
|        | (+) icon.                                                                                                    |  |  |  |  |  |  |  |  |  |  |  |  |
|        |                                                                                                    |  |  |  |  |  |  |  |  |  |  |  |  |
|        | Lines to add 1 🛨 💻 📖                                                                                                    |  |  |  |  |  |  |  |  |  |  |  |  |

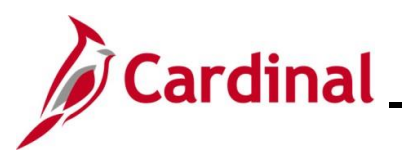

| Step | Action                                                                                                    |                                                        |                                                            |                                       |                   |                                                                                                    |                   |                     |                                                        |           |
|------|----------------------------------------------------------------------------------------------------|--------------------------------------------------------|------------------------------------------------------------|---------------------------------------|-------------------|----------------------------------------------------------------------------------------------------|-------------------|---------------------|--------------------------------------------------------|-----------|
| 10.  | Enter the applicable ChartFields into Line 2 in the Lines section.                                                                       |                                                        |                                                            |                                       |                   |                                                                                                    |                   |                     |                                                        |           |
|      | Lines                                                                                                    |                                                        |                                                            |                                       |                   |                                                                                                    |                   | Perso               | onalize   Find                                         | 2         |
|      | Select Line                                                                                                    | *Unit *Ledg                                            | jer SpeedType                                              |                                       | Account           | Fund                                                                                                    | Program           | D                   | epartment                                              | Cost Cent |
|      |                                                                                                    | 15100 Q ACT.                                           | JALS                                                       | Q                                     | 5013110           | Q 01000                                                                                                    | Q 799001          | Q 9                 | 2100                                                   | Q         |
|      | 2                                                                                                    | 15100 Q ACTU                                           | JALS                                                       | Q                                     | 5013120           | Q 01000                                                                                                    | Q 799001          | Q 9                 | 2100                                                   | Q         |
|      |                                                                                                    | 4                                                      |                                                            |                                       |                   |                                                                                                    |                   | •                   |                                                        | Þ         |
| 11.  | Scroll to the ri applicable.                                                                                                    | ght to enter ad                                        | ditional ChartF                                            | ield val                              | ues ar            | nd the amo                                                                                                    | unt ( <b>Am</b>   | ount fie            | ld) as                                                 |           |
|      | Source Type                                                                                                    | Category                                               | Subcategory                                                | Affiliate                             |                   | Fund Affiliate                                                                                                    | Amount            |                     | Stat                                                   | Stat Amt  |
|      |                                                                                                    |                                                        |                                                            |                                       | Q                 |                                                                                                    | Q                 | 1.250.00            |                                                        | Q         |
|      |                                                                                                    |                                                        |                                                            |                                       |                   |                                                                                                    |                   | 4 250 00            |                                                        |           |
|      |                                                                                                    |                                                        | Q                                                          |                                       |                   |                                                                                                    | Q                 | -1,250.00           |                                                        |           |
|      |                                                                                                    |                                                        |                                                            |                                       |                   |                                                                                                    |                   |                     |                                                        |           |
| 12.  | Repeat these<br>have been en<br>Credits amou<br>Lines to add 1<br>Totals<br>Unit Total Line<br>15100 2                                   | Steps until all<br>tered, click the<br>int are balance | of the Journal I<br>Calculator bu<br>d.<br>Total D<br>1,25 | LINES his                             | ave be<br>d verif | Personalize   F<br>Total C                                                                                           | I. Once<br>Debits | all the J<br>amount | ournal L<br>and the<br>st (1 of 1<br>Budget Statu<br>N |           |
| 1    | Users can clic<br>and the Lines<br>Unit 15100<br>Totals<br>Unit 15100<br>Currency<br>USD<br>Base Currency<br>USD<br>Base Currency<br>USD | ck on the <b>Total</b><br>total.                       | S tab and enter                                            | nd<br>s<br>s<br>t<br>s<br>s<br>t<br>s | 01 Tot            | als for the<br>Date 01/09<br>Find   Vie<br>Project<br>Differences<br>Debits<br>Credits<br>Debits<br>Credits<br>Lines | Debits a          | and Cree            | dits amo                                               | ounts     |

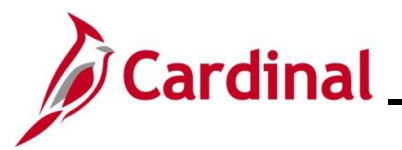

| Step | Action                                                                                                    |                     |                      |                                          |                                   |         |                       |           |                               |            |            |           |                         |                     |            |  |
|------|----------------------------------------------------------------------------------------------------|---------------------|----------------------|------------------------------------------|-----------------------------------|---------|-----------------------|-----------|-------------------------------|------------|------------|-----------|-------------------------|---------------------|------------|--|
| i    | When a Journal is created, the <b>Journal Status</b> and <b>Budget Status</b> fields are marked with a status of "N" (No Status - Needs to be Edited). The Journal needs to be processed through the "Edit Journal" process for the Journal to be Edit checked and Budget checked after the Journal Lines are completed. |                     |                      |                                          |                                   |         |                       |           |                               |            |            |           | status<br>it<br>es are  |                     |            |  |
|      | Favorites ▼<br><u>H</u> eader                                                                                                    | Mair                | Menu → →             | General Ledger 	→                        | Journals                          | rnal Er | itry <del>▼</del> > C | reate/Upo | late Journa                   | al Entri   | les        |           |                         |                     |            |  |
|      | Uni                                                                                                    | t 15100<br>Template | List<br>er/IntraUnit | Journal ID 000<br>Seard<br>*Process Edit | 2753480<br>ch Criteria<br>Journal |         | ~                     | Date (    | 2/06/2025<br>nange Valu<br>Pr | Jes        |            | (<br>V    | Errors O<br>iew Audit L | only<br>ogs<br>Line | 10 🟹 🗵     |  |
|      | ▼ Lines                                                                                                    |                     |                      |                                          |                                   |         |                       |           |                               |            |            | Pe        | rsonalize I             | Find 1              |            |  |
|      | Select                                                                                                    | Line                | *Unit                | *Ledger                                  | SpeedType                         |         | Account               |           | Fund                          |            | Program    |           | Departmer               | nt                  | Cost Cente |  |
|      |                                                                                                    | 1                   | 15100                | Q ACTUALS                                |                                   | Q       | 5013110               | Q         | 01000                         | Q          | 799001     | Q         | 92100                   | Q                   |            |  |
|      |                                                                                                    | 2                   | 15100                |                                          |                                   | Q       | 5013120               | ٩         | 01000                         | ٩          | 799001     | ٩         | 92100                   | ٩                   | •          |  |
|      | Lines to                                                                                                    | add 1               | ] 🕂 🗖 🖡              |                                          |                                   |         |                       |           |                               |            |            |           |                         |                     | -          |  |
|      | ▼ Totals                                                                                                    |                     |                      |                                          | TADAY                             |         |                       | P         | ersonalize                    | Find       | View All   |           | First                   | (1) 1 of 1          | Last       |  |
|      | Unit                                                                                                    | Iotal Li            | nes                  |                                          | Iotal Debits                      | •       |                       |           | lot                           | al Cred    | its Journa | al Status |                         | Budget Stati        | IS         |  |
|      |                                                                                                    | Z Doturn            | ta Caarah            | Notify O Defrach                         | 0.0                               |         |                       |           |                               | 0.         | .00        | IN 🔲      | Add                     |                     | Diaplay    |  |
|      | Header   Line                                                                                                    | s   Totals          | Errors   Approval    | Notity R INCIDENT                        |                                   |         |                       |           |                               |            |            |           | Aud                     |                     | Display    |  |
| 13.  | The <b>Pr</b>                                                                                                    | oces                | <b>s</b> field de    | faults to "E                             | dit Process'                      | '. C    | Click th              | e Pr      | oces                          | <b>s</b> b | utton      | to ru     | n the                   | Edit c              | heck.      |  |
|      | *Proce                                                                                                    | ss Ed               | it Journal           |                                          |                                   |         | ~                     | C         |                               | Pr         | ocess      |           |                         |                     |            |  |
| 14.  | A Mess                                                                                                    | sage                | displays             | in a pop-up                              | window. C                         | Click   | the Y                 | es b      | utton                         |            |            |           |                         |                     |            |  |
|      | Messad                                                                                                    | ie                  |                      |                                          |                                   |         |                       |           |                               |            |            |           |                         |                     |            |  |
|      |                                                                                                    | ,-                  |                      |                                          |                                   |         |                       |           |                               |            |            |           |                         |                     |            |  |
|      | Would yo                                                                                                    | u like to v         | wait for confirr     | mation that the Ed                       | it process has com                | plete   | d? (5010,4            | 65)       |                               |            |            |           |                         |                     |            |  |
|      | Your requ                                                                                                    | est is cu           | rrently in proc      | ess. If you choose                       | e to wait, once the               | proce   | ess has co            | mpleted   | l, you wi                     | ill be     | returned   | to the u  | pdated J                | lournal. I          | f you      |  |
|      | choose no                                                                                                    | ot to wait          | , please checl       | k the Process Mor                        | itor to verify that th            | ne sc   | neduled pr            | ocess h   | as com                        | plete      | d before a | accessii  | ng the Jo               | ournal.             |            |  |
|      | Ye                                                                                                    | s                   | No                   |                                          |                                   |         |                       |           |                               |            |            |           |                         |                     |            |  |

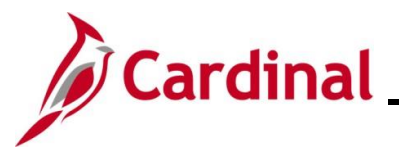

| Step    | Actio                          | n                                 |                                       |                                                                  |                                             |                                       |                                                                       |                                                                                                    |  |  |
|---------|--------------------------------|-----------------------------------|---------------------------------------|------------------------------------------------------------------|---------------------------------------------|---------------------------------------|-----------------------------------------------------------------------|----------------------------------------------------------------------------------------------------|--|--|
| The Lir | <b>1es</b> pag<br>to be E      | ge redis<br>dited) t              | splays a<br>o "V" ('                  | and the <b>Jou</b><br>Valid).                                    | rnal Status                                 | and Bud                               | <b>get Status</b> fields ເ                                            | update from "N" (No Status -                                                                            |  |  |
| [       | Favorites -                    | Main Me                           | enu →                                 | General Ledger 🗸 🚿                                               | Journals -> Jour                            | mal Entry 🔻 > C                       | eate/Update Journal Entries                                           |                                                                                                    |  |  |
|         | Header L                       | ines Tota                         | Is Errors                             | Approval                                                         |                                             |                                       |                                                                       |                                                                                                    |  |  |
|         | Unit                           | 15100                             |                                       | Journal ID 0002                                                  | 753480                                      |                                       | Date 02/06/2025                                                       | Errors Only                                                                                             |  |  |
|         |                                | Template List                     |                                       | Search                                                           | n Criteria                                  |                                       | Change Values                                                         | View Audit Logs                                                                                         |  |  |
|         |                                | Inter/Ir                          | ntraUnit                              | *Process Edit J                                                  | ournal                                      | ~                                     | Process                                                               | 표 🖾 Line 10 হ 🗵                                                                                         |  |  |
|         | ✓ Lines                        |                                   |                                       |                                                                  |                                             |                                       |                                                                       | Personalize   Find   🔄   🏢                                                                              |  |  |
|         | Select                         | Line                              | *Unit                                 | *Ledger                                                          | SpeedType                                   | Account                               | Fund Program                                                          | Department Cost Cente                                                                                   |  |  |
|         |                                | 1                                 | 15100                                 | Q ACTUALS                                                        |                                             | Q 5013110                             | Q 01000 Q 799001                                                      | Q 92100 Q                                                                                               |  |  |
|         |                                | 2                                 | 15100                                 |                                                                  |                                             | 5013120                               | Q 01000 Q 799001                                                      | Q 92100                                                                                                 |  |  |
|         | Lines to a                     | dd 1                              | + - 1                                 |                                                                  |                                             |                                       |                                                                       |                                                                                                    |  |  |
|         | ▼ Totals                       |                                   |                                       |                                                                  |                                             |                                       | Personalize   Find   View All                                         | First 🕢 1 of 1 🕟 Last                                                                                   |  |  |
|         | Unit                           | Total Lines                       |                                       |                                                                  | Total Debits                                |                                       | Total Credits Journ                                                   | nal Status Budget Status                                                                                |  |  |
|         | 15100                          | 2                                 |                                       |                                                                  | 0.00                                        |                                       | 0.00                                                                  | V V                                                                                                    |  |  |
|         | Save                           | 🔊 Return to S                     | Search 📔                              | Notify 2 Refresh                                                 | ]                                           |                                       |                                                                       | Add 🖉 Update/Display                                                                                    |  |  |
| 1       | If the GL332<br>and B<br>Learn | Journa<br>2_Man<br>3udget<br>ing. | "V" (Va<br>Il Statu<br>aging<br>Check | alid) status b<br>us field or Bu<br>Journal Ent<br>c Errors. Thi | udget Statu<br>tries and th<br>is Job Aid c | us field ha<br>e section<br>an be fou | ve a status of "E"<br>titled <b>Reviewing</b> a<br>nd on the Cardinal | approval.<br>(Error), see the Job Aid title<br>and Correcting Edit Check<br>I website in Job Aids under |  |  |
| 15.     | Click t                        | he <b>Sav</b>                     | <b>/e</b> butto                       | on.                                                              |                                             |                                       |                                                                       |                                                                                                    |  |  |
|         | 🔒 Sa                           | ave                               | Notify                                | 2 Refresh                                                        | ١                                           |                                       |                                                                       |                                                                                                    |  |  |
| 16.     | A Mes                          | ssage (                           | display                               | s in a pop-u                                                     | p window.                                   | Make note                             | e of the <b>Journal IE</b>                                            | and click the <b>OK</b> button.                                                                         |  |  |
|         | Message (F)                    |                                   |                                       |                                                                  |                                             |                                       |                                                                       |                                                                                                    |  |  |
|         |                                | ОК                                | ]                                     |                                                                  |                                             |                                       |                                                                       |                                                                                                    |  |  |

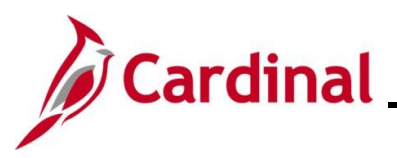

| р   | Action         | ו           |                     |        |                    |                    |        |            |          |            |         |              |                                       |             |             |            |
|-----|----------------|-------------|---------------------|--------|--------------------|--------------------|--------|------------|----------|------------|---------|--------------|---------------------------------------|-------------|-------------|------------|
| Lir | <b>ies</b> pag | je redi     | isplays.            |        |                    |                    |        |            |          |            |         |              |                                       |             |             |            |
|     | Favorites -    | Main M      | Menu ▼ →            | Gener  | al Ledger 👻 >      | Journals 🗸 🖒 Journ | nal En | try 🔻 > Cr | eate/Upd | ate Journa | al Entr | ies          |                                       |             |             |            |
| [   | Header L       | .ines Tot   | tals <u>E</u> rrors | Арри   | roval              |                    |        |            |          |            |         |              |                                       | _           |             |            |
|     | Unit           | 15100       |                     |        | Journal ID 00027   | 53480              |        |            | Date 0   | 2/06/2025  |         |              | (                                     | Errors O    | nly         |            |
|     |                | Template Li | st                  | 1      | Search             | Criteria           |        |            | Cł       | iange Valu | ies     |              | ۷                                     | iew Audit L | ogs         |            |
|     |                | Inter       | /IntraUnit          |        | *Process   Edit Jo | ournal             |        | ~          |          | Pr         | ocess   |              | I I I I I I I I I I I I I I I I I I I |             |             | 10 🐺 🗵     |
|     | ▼ Lines        |             |                     |        |                    |                    |        |            |          |            |         |              | Pe                                    | rsonalize   | Find   🔁    |            |
|     | Select         | Line        | *Unit               |        | *Ledger            | SpeedType          |        | Account    |          | Fund       |         | Program      |                                       | Departmer   | it          | Cost Cente |
|     |                | 1           | 15100               | Q      | ACTUALS            |                    | Q      | 5013110    | Q        | 01000      | Q       | 799001       | Q                                     | 92100       | Q           |            |
|     |                | 2           | 15100               | Q      | ACTUALS            |                    | Q      | 5013120    | Q        | 01000      | Q       | 799001       | Q                                     | 92100       | Q           |            |
|     |                |             | 4                   |        |                    |                    |        |            |          |            |         |              |                                       |             |             | •          |
|     | Lines to ac    | dd 1        | +                   |        |                    |                    |        |            |          |            |         |              |                                       |             |             |            |
|     | ▼ Totals       |             |                     |        |                    |                    |        |            | Pe       | rsonalize  | Find    | I View All   | 2  🔣                                  | First       | 🕚 1 of 1    | Last       |
|     | Unit           | Total Line  | 95                  |        |                    | Total Debits       |        |            |          | Tota       | al Creo | lits Journal | Status                                |             | Budget Stat | us         |
|     | 15100          | 2           |                     |        |                    | 0.00               |        |            |          |            | 0       | .00 \        | /                                     | V           |             |            |
|     | Save           | 🏌 Return to | o Search 🔛          | Notify | 2 Refresh          |                    |        |            |          |            |         |              |                                       | Add         | Update      | /Display   |
|     | Header   Lines | Totals   Er | rors Approval       |        |                    |                    |        |            |          |            |         |              |                                       |             |             |            |

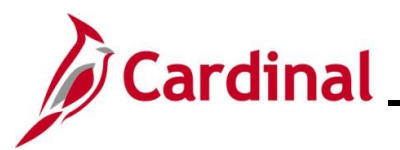

| Step      | Action                                                                                                    |  |  |  |  |  |  |  |  |  |  |  |
|-----------|----------------------------------------------------------------------------------------------------|--|--|--|--|--|--|--|--|--|--|--|
| 17.       | Proceed with submitting the Journal for approval. Click the <b>Process</b> dropdown button and select "Submit Journal".                                                                                                    |  |  |  |  |  |  |  |  |  |  |  |
|           | Favorites •     Main Menu •     >     General Ledger •     >     Journal Entry •     >     Create/Update Journal Entries                                                                                                    |  |  |  |  |  |  |  |  |  |  |  |
|           | Header Lines Iotals Errors Approval                                                                                                    |  |  |  |  |  |  |  |  |  |  |  |
|           | Unit 15100 Journal ID 0002753471 Date 01/07/2025 Errors Only                                                                                                    |  |  |  |  |  |  |  |  |  |  |  |
|           | Template List     Search Criteria     Change Values     View Audit Logs       Inter/IntraUnit     *Process     Edit Journal     Process     Ime 10 T Ime                                                                                                    |  |  |  |  |  |  |  |  |  |  |  |
|           | Budget Check Journal         Personalize   Find   20              Copy Journal         Personalize   Find   20                                                                                                    |  |  |  |  |  |  |  |  |  |  |  |
|           | Select         Line         *Unit         *Ledger         Delete Journal         Fund         Program         Department         Cost Center           Cost         Cost         Cost         Center         Cost         Center         Cost         Center                                                                                                    |  |  |  |  |  |  |  |  |  |  |  |
|           | 1         15100         Q         ACTUALS         Edit Chartfield         Q         01000         Q         99001         Q         92100         Q           2         15100         Q         ACTUALS         Edit Journal         Q         01000         Q         799001         Q         92100         Q                                                                                                    |  |  |  |  |  |  |  |  |  |  |  |
|           | Post Journal Print Journal                                                                                                    |  |  |  |  |  |  |  |  |  |  |  |
|           | Lines to add 1 + - Refresh Journal<br>Submit Journal                                                                                                    |  |  |  |  |  |  |  |  |  |  |  |
|           | Violatis         Personalize         First         1 of 1         Last           Unit         Total Lines         Total Debits         Total Credits         Journal Status         Budget Status                                                                                                    |  |  |  |  |  |  |  |  |  |  |  |
|           | 15100 2 1,250.00 1,250.00 V V                                                                                                    |  |  |  |  |  |  |  |  |  |  |  |
|           | 🔚 Save 💽 Return to Search 🔄 Notify 💭 Refresh                                                                                                    |  |  |  |  |  |  |  |  |  |  |  |
|           | Treader Lenes Lionis Lenois L'Enois L'Applorai                                                                                                    |  |  |  |  |  |  |  |  |  |  |  |
| 18.       | Click the <b>Process</b> button.                                                                                                    |  |  |  |  |  |  |  |  |  |  |  |
|           | *Process Submit Journal   Process                                                                                                    |  |  |  |  |  |  |  |  |  |  |  |
|           |                                                                                                    |  |  |  |  |  |  |  |  |  |  |  |
| The Lines | page redisplays.                                                                                                    |  |  |  |  |  |  |  |  |  |  |  |
|           | Favorites •     Main Menu •     > General Ledger •     > Journals •     > Create/Update Journal Entries                                                                                                    |  |  |  |  |  |  |  |  |  |  |  |
|           | Header Lines Totals Errors Approval                                                                                                    |  |  |  |  |  |  |  |  |  |  |  |
|           | Unit         15100         Journal ID         0002753471         Date         01/07/2025         Errors Only           Template List         Search Criteria         Change Values         View Audit Logs                                                                                                    |  |  |  |  |  |  |  |  |  |  |  |
|           | Inter/IntraUnit *Process Edit Journal V Process I to Line 10 👽 🗵                                                                                                    |  |  |  |  |  |  |  |  |  |  |  |
|           | ▼ Lines     Personalize   Find   [2]   [2]       Select     Line     "linit     "ledger     SpeedType     Account     Fund     Program     Department     Cost Centre                                                                                                    |  |  |  |  |  |  |  |  |  |  |  |
|           | Image: Control and Control and |  |  |  |  |  |  |  |  |  |  |  |
|           | 2 15100 Q ACTUALS Q 5013120 Q 01000 Q 799001 Q 92100 Q                                                                                                    |  |  |  |  |  |  |  |  |  |  |  |
|           |                                                                                                    |  |  |  |  |  |  |  |  |  |  |  |
|           | Totals     Personalize   Find   View All   [2]   []]     First () 1 of 1 () Last                                                                                                    |  |  |  |  |  |  |  |  |  |  |  |
|           | Unit         Total Lines         Total Debits         Total Credits         Journal Status         Budget Status                                                                                                    |  |  |  |  |  |  |  |  |  |  |  |
|           | 15100 2 1,250.00 1,250.00 V V                                                                                                    |  |  |  |  |  |  |  |  |  |  |  |
|           | Header   Lines   Totals   Errors   Approval                                                                                                    |  |  |  |  |  |  |  |  |  |  |  |
| 10        | Click the Approval teh                                                                                                    |  |  |  |  |  |  |  |  |  |  |  |
| 19.       |                                                                                                    |  |  |  |  |  |  |  |  |  |  |  |
|           | Header         Lines         Totals         Errors         Approval                                                                                                    |  |  |  |  |  |  |  |  |  |  |  |
|           |                                                                                                    |  |  |  |  |  |  |  |  |  |  |  |

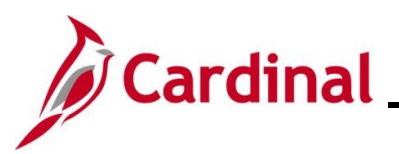

| Step | Action                                                                                                    |
|------|----------------------------------------------------------------------------------------------------|
| 20.  | The <b>Approval</b> tab displays. Verify that the <b>Approval Status</b> field displays a value of "Pending Approval".                                                                                                    |
|      | New Window   kep   Personate Page                                                                                                    |
|      | levider Lines Data Erros Approval                                                                                                    |
|      | Approval Status Find Section Country of the Country of the Country                                                                                                    |
|      | Unit 1510<br>Approval Status Prading Approval<br>Approval Status Prading Approval<br>2d characters remaining<br>Jril Approval<br>Vinit Sproval<br>Pending<br>Pending<br>Pend |
| i    | Any user that has the appropriate security access can create a Journal entry. However, the user who submits the Journal entry cannot be the user who approves the Journal entry.                                                                                                    |
| İ    | For further information on approving Journals, see the Job Aid titled <b>GL333_Approving</b><br>Journals Entries. This Job Aid can be found on the Cardinal website in Job Aids under<br>Learning.                                                                                                    |

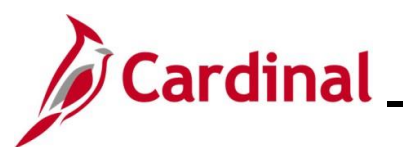

#### Processing a New Manual Journal by Copying a Journal

\_\_\_\_

| Step                                                             | Action                                                                                                    |  |  |  |  |  |  |  |  |  |
|------------------------------------------------------------------|----------------------------------------------------------------------------------------------------|--|--|--|--|--|--|--|--|--|
| 1.                                                               | Navigate to the Create/Update Journal Entries page using the following path:                                |  |  |  |  |  |  |  |  |  |
|                                                                  | Main Menu > General Ledger > Journals > Journal Entry > Create/Update Journal<br>Entries                    |  |  |  |  |  |  |  |  |  |
| The Create/Update Journal Entries Add a New Value page displays. |                                                                                                    |  |  |  |  |  |  |  |  |  |
|                                                                  | Favorites ▼ Main Menu ▼ → General Ledger ▼ → Journals ▼ → Journal Entry ▼ → Create/Update Journal Entries   |  |  |  |  |  |  |  |  |  |
|                                                                  | Create/Update Journal Entries                                                                               |  |  |  |  |  |  |  |  |  |
|                                                                  | Add a New Value                                                                                             |  |  |  |  |  |  |  |  |  |
|                                                                  | *Business Unit 15100 Q<br>*Journal ID NEXT<br>*Journal Date 01/07/2025 [5]<br>Add                           |  |  |  |  |  |  |  |  |  |
| 2.                                                               | Click the <b>Find an Existing Value</b> button.                                                             |  |  |  |  |  |  |  |  |  |
| The Crea                                                         | te/Update Journal Entries Find an Existing Value page displays.                                             |  |  |  |  |  |  |  |  |  |
| Fav                                                              | vorites 🗸 Main Menu 🗸 >> General Ledger 🗸 >> Journals 🗸 >> Journal Entry 🗸 >> Create/Update Journal Entries |  |  |  |  |  |  |  |  |  |
| Cre                                                              | ate/Update Journal Entries                                                                                  |  |  |  |  |  |  |  |  |  |
| 1                                                                | Find an Existing Value   Add a New Value  Search Criteria                                                   |  |  |  |  |  |  |  |  |  |
|                                                                  | Enter any information you have and click Search. Leave fields blank for a list of all values.               |  |  |  |  |  |  |  |  |  |
|                                                                  | Recent Searches     Choose from recent searches     Image: Choose from saved searches                       |  |  |  |  |  |  |  |  |  |
|                                                                  | Business Unit = v Q<br>Journal ID begins with v J<br>Journal Date = v [3]                                   |  |  |  |  |  |  |  |  |  |
|                                                                  | Line Business Unit = V Q<br>Journal Header Status = V No Status - Needs to IV                               |  |  |  |  |  |  |  |  |  |
|                                                                  | Budget Checking Header Status                                                                               |  |  |  |  |  |  |  |  |  |
|                                                                  | Attachment Exist = V                                                                                        |  |  |  |  |  |  |  |  |  |
|                                                                  |                                                                                                    |  |  |  |  |  |  |  |  |  |
|                                                                  | Search Clear                                                                                                |  |  |  |  |  |  |  |  |  |

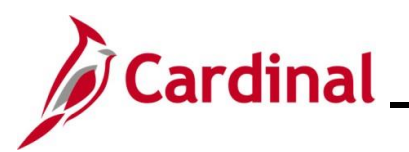

| Step      | Action                                                                                                    |
|-----------|----------------------------------------------------------------------------------------------------|
| 1         | For more information pertaining to the Cardinal FIN Search pages, refer to the Job Aid titled<br>"Overview of the Cardinal FIN Search Pages". This Job Aid is located on the Cardinal Website in <b>Job Aids</b> under <b>Learning</b> .                                                                                                    |
| 3.        | Click the <b>Clear</b> button to clear the defaulted search criteria.                                                                                                    |
| The Creat | <b>e/Update Journal Entries Find an Existing Value</b> page refreshes.                                                                                                    |
| c         | reate/Update Journal Entries                                                                                                    |
|           | Find an Existing Value<br>▼ Search Criteria<br>Enter any information you have and click Search. Leave fields blank for a list of all values.                                                                                                    |
|           | PRecent Searches Choose from recent searches V Raved Searches Choose from saved searches V                                                                                                    |
|           | Business Unit = v Q<br>Journal ID begins with v I<br>Journal Date = v Ifi<br>Document Sequence Number begins with v<br>Line Business Unit = v Q<br>Journal Header Status = v V<br>Budget Checking Header Status = v V<br>Budget Checking Header Status = v v<br>Guser ID begins with v Q<br>Attachment Exist = v v V<br>Attachment Exist = v v V<br>Show fewer options<br>Case Sensitive<br>Search Clear |
| 4.        | Enter or select the applicable Business Unit in the Business Unit field.                                                                                                    |
|           | Business Unit     15100       Journal ID begins with                                                                                                    |
| 5.        | Enter the applicable Journal ID in the Journal ID field (the Journal ID that will be copied).                                                                                                    |
|           | Business Unit =  15100   Journal ID begins with  0002753480   Journal Date =  iii                                                                                                    |
| i         | Information can be entered into any of the other search fields to help locate the Journal entry to be copied.                                                                                                    |

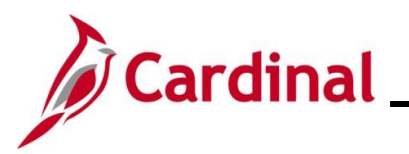

| Step            | Action                                                         |                                                  |  |  |  |  |  |  |  |  |  |  |
|-----------------|----------------------------------------------------------------|--------------------------------------------------|--|--|--|--|--|--|--|--|--|--|
| 6.              | Click the <b>Search</b> button.                                |                                                  |  |  |  |  |  |  |  |  |  |  |
|                 | Search Clear                                                   |                                                  |  |  |  |  |  |  |  |  |  |  |
| The <b>Heac</b> | The <b>Header</b> page displays.                               |                                                  |  |  |  |  |  |  |  |  |  |  |
| ſ               | Favorites   Main Menu   Solution   General Ledger   Journals   | > Journal Entry -> Create/Update Journal Entries |  |  |  |  |  |  |  |  |  |  |
|                 | Header Lines Iotals Errors Approval                            |                                                  |  |  |  |  |  |  |  |  |  |  |
|                 | Unit 15100 Journal ID 000                                      | D2753480 Date 02/06/2025                         |  |  |  |  |  |  |  |  |  |  |
|                 | Long Description                                               | নি                                               |  |  |  |  |  |  |  |  |  |  |
|                 | 254 characters remaining<br>*Ledger Group ACTUALS              | Adjusting Entry Non-Adjusting Entry              |  |  |  |  |  |  |  |  |  |  |
|                 | Ledger                                                         | Fiscal Year 2025                                 |  |  |  |  |  |  |  |  |  |  |
|                 | *Source ONL                                                    | Period 8                                         |  |  |  |  |  |  |  |  |  |  |
|                 | Reference Number                                               | ADB Date 02/06/2025                              |  |  |  |  |  |  |  |  |  |  |
|                 | Journal Class                                                  |                                                  |  |  |  |  |  |  |  |  |  |  |
|                 | Transaction Code GENERAL                                       | Auto Generate Lines                              |  |  |  |  |  |  |  |  |  |  |
|                 |                                                                | □ Save Journal Incomplete Status                 |  |  |  |  |  |  |  |  |  |  |
|                 | SJE Type                                                       | ✓ U Autobalance on 0 Amount Line                 |  |  |  |  |  |  |  |  |  |  |
|                 | Currency Defaults: USD / CRRNT /                               |                                                  |  |  |  |  |  |  |  |  |  |  |
|                 | Attachments (0) Commitment Con                                 |                                                  |  |  |  |  |  |  |  |  |  |  |
|                 | Reversal: Do Not Generate Revers                               |                                                  |  |  |  |  |  |  |  |  |  |  |
|                 | Entered By V_TRN_FINUSER001<br>Entered On 02/06/2025 4:14:28PM | V_IRN_FINUSER001                                 |  |  |  |  |  |  |  |  |  |  |
|                 | Last Updated On 02/07/2025 8:14:43AM                           |                                                  |  |  |  |  |  |  |  |  |  |  |
|                 | 🔚 Save 🔯 Return to Search 🖹 Notify 📿 Refresh                   | 📑 Add 🛛 🖉 Update/Display                         |  |  |  |  |  |  |  |  |  |  |
|                 | Header   Lines   Totals   Errors   Approval                    |                                                  |  |  |  |  |  |  |  |  |  |  |
| L               |                                                                |                                                  |  |  |  |  |  |  |  |  |  |  |
| 7.              | Click the Lines tab.                                           |                                                  |  |  |  |  |  |  |  |  |  |  |
|                 | Header Lines Totals Errors Approv                              | ral                                              |  |  |  |  |  |  |  |  |  |  |

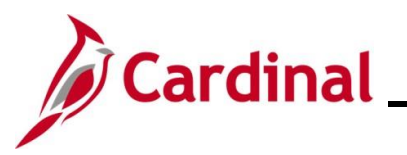

| Ste     | p A                                                                                                    | ction       |             |          |          |            |     |              |       |            |          |          |            |                        |            |            |   |
|---------|----------------------------------------------------------------------------------------------------|-------------|-------------|----------|----------|------------|-----|--------------|-------|------------|----------|----------|------------|------------------------|------------|------------|---|
| The Lir | The Lines page displays.                                                                                                    |             |             |          |          |            |     |              |       |            |          |          |            |                        |            |            |   |
|         | Favorites •     Main Menu •     >     General Ledger •     >     Journal Entry •     >     Create/Update Journal Entries                                             |             |             |          |          |            |     |              |       |            |          |          | ٦          |                        |            |            |   |
|         | Header       Lines       Totals       Errors       Approval         Unit       15100       Journal ID       0002753480       Date       02/06/2025       Errors Only |             |             |          |          |            |     |              |       |            |          |          |            |                        |            |            |   |
|         |                                                                                                    |             |             |          |          |            |     |              |       |            |          |          |            |                        |            |            |   |
|         | Template List Search Criteria Inter/IntraUnit *Process Edit Journal                                                                                                  |             |             |          |          |            |     |              | Cł    | nange Val  | ues      |          | `          | /iew Audit Lo          |            |            |   |
|         |                                                                                                    |             |             |          |          |            |     |              |       | P          | rocess   |          |            | A A                    | ]          |            |   |
|         | Line<br>Select                                                                                                    | S           | *11nit      |          | *l oddor | SneedType  |     | Account      |       | Fund       |          | Program  | P          | Personalize   Find   🔄 |            |            |   |
|         |                                                                                                    | 1           | 15100       | 0        | ACTUALS  | SpeedType  | Q   | 5013110      | 0     | 01000      | 0        | 799001   | 0          | 92100                  |            | Cost Cell  |   |
|         |                                                                                                    | 2           | 15100       |          | ACTUALS  |            |     | 5013120      | ~     | 01000      |          | 799001   |            | 92100                  |            | 2          | - |
|         |                                                                                                    |             | 4           |          |          |            |     |              |       |            |          |          |            | •                      |            | •          |   |
|         | Lines to                                                                                                    | o add 1     | + - (       |          |          |            |     |              |       |            |          |          |            |                        |            |            |   |
|         | 🔻 Tota                                                                                                    | ls          |             |          |          |            |     |              | Pe    | ersonalize | Find     | View All | @          | First                  | 🕚 1 of     | 1 🕑 Last   |   |
|         | Unit                                                                                                    | Total Li    | nes         |          |          | Total Deb  | its |              |       | Tot        | tal Cred | its Jour | nal Status | B                      | Budget Sta | atus       |   |
|         | 15100                                                                                                    | 2           |             |          |          | 0.         | 00  |              |       |            | 0        | .00      | V          |                        | V          |            |   |
|         | Header I Lir                                                                                                    | es   Totals | to Search   | ] Notify | Refresh  |            |     |              |       |            |          |          |            | Add                    | Updat 🗉    | te/Display |   |
| l       |                                                                                                    |             |             |          |          |            |     |              |       |            |          |          |            |                        |            |            |   |
| 8.      | Click                                                                                                    | the P       | rocess      | dro      | pdown    | button and | sel | ect "Co      | ору . | lourr      | nal"     |          |            |                        |            |            |   |
|         |                                                                                                    | 3           |             |          |          |            |     |              |       |            |          |          |            |                        |            |            |   |
|         | *Pro                                                                                                    | ocess       | Edit Jourr  | nal      |          |            |     | $\mathbf{r}$ |       |            |          |          |            |                        |            |            |   |
|         |                                                                                                    |             | Budget C    | heck     | Journal  |            |     |              |       |            |          |          |            |                        |            |            |   |
|         |                                                                                                    |             | Copy Jou    | rnal     |          |            |     |              |       |            |          |          |            |                        |            |            |   |
|         | lger                                                                                                    |             | Delete Jo   | urna     | l        |            |     |              |       |            |          |          |            |                        |            |            |   |
|         |                                                                                                    | _           | Edit / Pre- | Che      | ck       |            |     |              |       |            |          |          |            |                        |            |            |   |
|         | TUAI                                                                                                    | S           | Edit Char   | tfield   |          |            |     |              |       |            |          |          |            |                        |            |            |   |
|         | ΤΠΔΙ                                                                                                    | S           | Edit Jourr  | nal      |          |            |     |              |       |            |          |          |            |                        |            |            |   |
|         | 1 OA                                                                                                    |             | Post Jour   | nal      |          |            |     |              |       |            |          |          |            |                        |            |            |   |
|         |                                                                                                    |             | Print Jour  | nal      |          |            |     |              |       |            |          |          |            |                        |            |            |   |
|         |                                                                                                    |             | Refresh J   | ourn     | al       |            |     |              |       |            |          |          |            |                        |            |            |   |
|         |                                                                                                    |             | Submit Jo   | ourna    |          |            |     |              |       |            |          |          |            |                        |            |            |   |
|         |                                                                                                    |             |             |          |          |            |     |              |       |            |          |          |            |                        |            |            |   |
| 9.      | Click                                                                                                    | the P       | rocess      | but      | ion.     |            |     |              |       |            |          |          |            |                        |            |            |   |
|         | *D=                                                                                                    | ocese (     | Conv. los   | irnal    |          |            |     | <u> </u>     |       | Г          |          | Pr       | 10666      |                        |            | ]          |   |
|         |                                                                                                    | 00835       | 50py 30t    | mai      |          |            |     | *            |       |            |          | 110      |            |                        |            | J          |   |

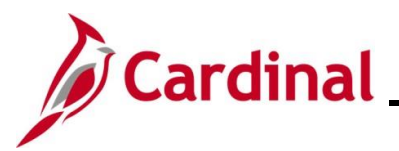

| Step                      | Action                                                                                                    |                                                                                                    |                                                                                                    |
|---------------------------|----------------------------------------------------------------------------------------------------|----------------------------------------------------------------------------------------------------|----------------------------------------------------------------------------------------------------|
| The <b>Jour</b>           | r <b>nal Entry Copy</b> page displays.                                                                                                    |                                                                                                    |                                                                                                    |
| J                         | Journal Entry Copy                                                                                                    |                                                                                                    | ×                                                                                                    |
|                           | Business Unit 15100<br>Journal ID NEXT<br>Journal Date 02/07/2025                                                                                                    | Copy From ID 0002753480<br>Ledger<br>New Ledger<br>Document Type                                                                | Copy From Date 02/06/2025 Copy From Date 02/06/2025 Reverse Signs Recalculate Budget Date Save Journal Incomplete Status                |
| F                         | Reversal Date AC                                                                                                    | DB Reversal Date                                                                                                    |                                                                                                    |
|                           |                                                                                                    | Same As Journal Reversal<br>On Date Specified By User<br>ADB Reversal Date                                                      |                                                                                                    |
| 10. T                     | OK Cancel Refresh<br>The Journal Date field defaults to<br>Date Calendar icon.<br>Journal Date 02/07/2025                                                                  | today's date. Update this d                                                                                                    | ate as needed using the <b>Journa</b>                                                                                                   |
| 11. T<br>c<br>s<br>J<br>n | The Save Journal Incomplete Stacheckbox option if the Journal entry<br>save the new Journal entry in an "I<br>Journals saved with an "Incomplete<br>hightly batch process. | atus checkbox option is sele<br>y will be completed. Leave<br>Incomplete" status if it will be<br>e" status are not Edit checke | ected by default. De-select this<br>this checkbox option selected to<br>e completed at a later time.<br>ed or Budget checked during the |
| 12. C                     | Click the <b>OK</b> button.                                                                                                    |                                                                                                    |                                                                                                    |

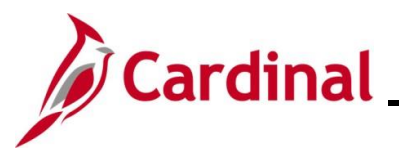

| Step     | Ac                                               | tion                    |                               |                  |                   |         |               |                    |            |          |                    |           |               |              |     |
|----------|--------------------------------------------------|-------------------------|-------------------------------|------------------|-------------------|---------|---------------|--------------------|------------|----------|--------------------|-----------|---------------|--------------|-----|
| The Line | The Lines page redisplays with a new Journal ID. |                         |                               |                  |                   |         |               |                    |            |          |                    |           |               |              |     |
|          | Favorites 🕶                                      | Main N                  | vlenu <del>v</del> → Gene     | eral Ledger 🔻 >  | Journals -> Jou   | rnal Ei | ntry 🕶 > 🔇    | Create/Up          | date Jourr | nal Ent  | tries              |           |               |              |     |
|          | Header                                           | Lines Tot               | als <u>E</u> rrors <u>App</u> | roval            |                   |         |               |                    |            |          |                    |           |               |              |     |
|          | Uni                                              | t 15100<br>Template Lis |                               | Journal ID 00027 | 53481<br>Criteria |         |               | Date 0             | 2/07/2025  | 100      |                    | Erro      | rs Only       |              |     |
|          |                                                  | Inter/                  | IntraUnit                     | *Process Edit Jo | urnal             |         | ~             |                    | Pr         | ocess    |                    | I A       | Line          | 10 実 🖭       |     |
|          | ▼ Lines                                          |                         |                               |                  |                   |         |               |                    |            |          |                    | Personali | ze   Find   🗾 |              |     |
|          | Select                                           | Line                    | "Unit                         | *Ledger          | SpeedType         |         | Account       |                    | Fund       |          | Program            | Depar     | tment         | Cost Cente   |     |
|          |                                                  | 1                       | 15100                         | ACTUALS          |                   | Q       | 5013110       | ٩                  | 01000      | Q        | 799001             | 3 9210    | ) Q           |              |     |
|          |                                                  | 2                       | 15100                         | ACTUALS          |                   | Q       | 5013120       | Q                  | 01000      | Q        | 799001             | 9210      | ) (           | •            |     |
|          | Lines to a                                       | add 1                   | + -                           |                  |                   |         |               |                    |            |          |                    |           |               |              |     |
|          | ▼ Totals                                         |                         |                               |                  |                   |         |               | Pe                 | ersonalize | Find     | d   View All   🛛   | Fi        | irst 🕢 1 of 1 | () Last      |     |
| 1        | Unit                                             | Total Line              | s                             |                  | Total Debits      |         |               |                    | Tot        | al Crec  | dits Journal Statu | s         | Budget Stat   | us           |     |
|          | 15100                                            | 2                       |                               | 0.00             |                   |         | 0.00 N        |                    |            |          | N N                |           |               |              |     |
|          | Save                                             | Return to               | Search E Notify               | C Refresh        |                   |         |               | Add Dydate/Display |            |          |                    |           |               |              |     |
|          |                                                  | s   Totais   Eff        | lois   Appiovai               |                  |                   |         |               |                    |            |          |                    |           |               |              |     |
| 13.      | Ma                                               | ke an                   | y updates                     | needed o         | on the <b>Hea</b> | de      | r tab o       | r the              | Line       | es       | tab. Afte          | r all (   | updates       | s to the     |     |
|          | Jo                                               | urnal a                 | are comple                    | ted, click       | the Save          | but     | ton.          |                    |            |          |                    |           |               |              |     |
|          | ľ                                                | Save                    | 💽 Retu                        | rn to Searc      | h 🔛 No            | tify    | ₿ F           | Refres             | h          |          |                    |           |               |              |     |
| i        | Aft<br>mu                                        | er sav<br>ist be (      | ing the Jou<br>completed      | urnal, the       | Edit Jourr        | nal,    | Subm          | nit Jo             | urna       | l, a     | ind Appro          | ove J     | ournal        | processes    | 3   |
|          | To<br>Jol                                        | comp<br>o Aid.          | lete these                    | processe         | es, refer to      | the     | e <u>Proc</u> | <u>essir</u>       | ig a l     | <u> </u> | <u>nual Jour</u>   | mal E     | Entry se      | ection of th | nis |